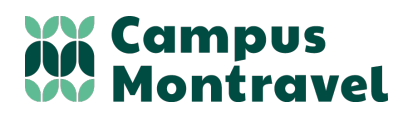

Campus Montravel Chemin de Montravel 42390 VILLARS 04 77 91 11 10 campus-montravel@educagri.fr www.campus-montravel.fr

# **PROCEDURE ACTIVATION COMPTE E.N.T.**

# **ETAPE 1 – ACTIVER LE COMPTE**

- Vous avez reçu un courrier envoyé par le Campus Montravel avec votre nom d'utilisateur et le code d'activation de votre compte
- 2. Se connecter au site : https://sesame.sapia.educagri.fr

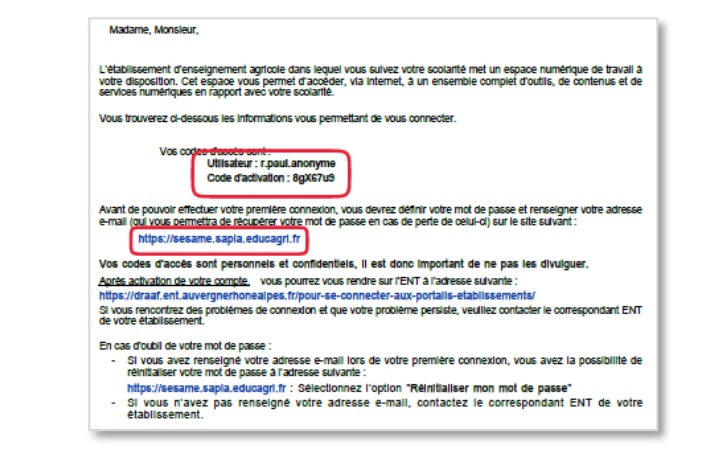

3. Cliquer sur ACTIVER

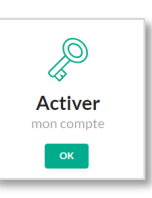

- 4. Saisir les informations demandées :
  - Identifiant : présent sur le courrier envoyé par le Campus
  - Adresse mail : votre adresse
    Code d'activation : présent sur
  - le courrier envoyé par le Campus
  - Mot de passe : à créer, il servira pour vous connecter sur l'ENT

| < Retour             | Vos informations personnelles<br>* Champs obligatoires<br>Montifiant *                                                                                                    |                                |  |
|----------------------|----------------------------------------------------------------------------------------------------|--------------------------------|--|
| ctiver mon<br>compte | Identifiant sous la forme :<br>Elèves / étudiants / apprentis / adultes en formation : e.prenomun<br>Responsables des élèves : r.prenomunom                                                                         | m                              |  |
|                      | Adresse mél                                                                                                    |                                |  |
|                      | Voter adresse mit ne sera atfliede spin n car de parte de votre mot de passe.<br>Vous n'aurez plus besoin de passer par votre établissement sostaire pour récupérer un nouveau mot de passe.<br>Code d'activation * |                                |  |
|                      |                                                                                                    | ۵                              |  |
|                      | Mot de passe                                                                                                    | Confirmation du mot de passe " |  |
|                      | Mot de passe                                                                                                    | 0                              |  |
|                      | MPORTANT : votre mot de passe doit contenir au minimum 8 caractères, une majuscule, une minuscule et un chiffre.                                                                                                    |                                |  |

Une fois le compte activé, vous n'aurez plus besoin du code d'activation, il faudra vous connecter avec votre nom d'utilisateur et votre mot de passe créé dans l'étape précédente.

A

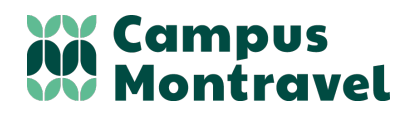

Campus Montravel Chemin de Montravel 42390 VILLARS 04 77 91 11 10 campus-montravel@educagri.fr www.campus-montravel.fr

### **ETAPE 2 – CONNEXION ENT**

- 1. Cliquer sur le bouton du moteur de recherche pour ouvrir une page internet
- 2. Taper dans la barre du moteur de recherche : ENT MONTRAVEL
- 3. Cliquer sur LYCEE HORTICOLE MONTRAVEL
- 4. Cliquer sur le bouton CONNECTER en haut à droite
- 5. Cocher ENSEIGNEMENT AGRICOLE
- 6. Puis bouton VALIDER

- 7. Saisir votre identifiant (donné par l'établissement)
- Puis votre mot de passe créé dans l'étape précédente
- 9. Accepter la charte d'utilisateur en bas à droite en cochant et en validant
- 10. Cliquer sur PRONOTE sur le bandeau à gauche pour accéder directement à PRONOTE

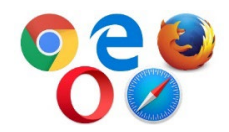

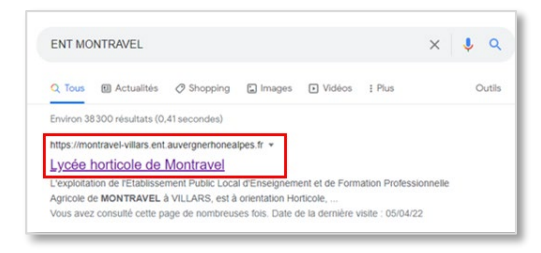

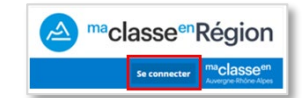

| Vous voulez vous connecter à l'ENT en tant que :<br>O Elève ou parent avec EduConnect |  |  |
|---------------------------------------------------------------------------------------|--|--|
| + Elève ou parent sans EduConnect                                                     |  |  |
| ● Enseignement agricole                                                               |  |  |
| + Enseignant                                                                          |  |  |
| + Personnel non enseignant                                                            |  |  |
| + Personnels de collectivité                                                          |  |  |
| ○ Autres comptes et invités                                                           |  |  |
| Valider                                                                               |  |  |

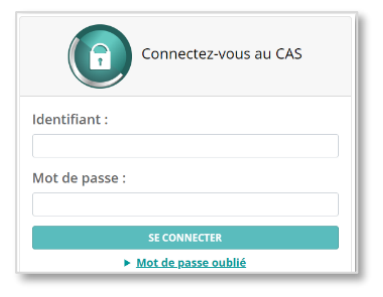

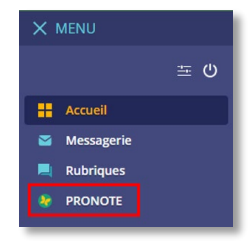

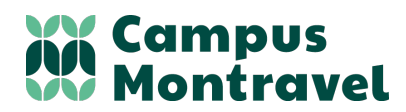

Campus Montravel Chemin de Montravel 42390 VILLARS 04 77 91 11 10 campus-montravel@educagri.fr www.campus-montravel.fr

# **ETAPE 3 – INSTALLER L'APPLICATION PRONOTE**

Afin de consulter plus facilement Pronote, vous pouvez utiliser l'application ProNote pour mobile. Il existe deux méthodes :

### PROCEDURE 1 avec un mobile et un ordinateur à proximité

Pour se connecter à son compte, il faudra scanner un QR code affiché sur un ordinateur.

Sur votre ordinateur : vous connecter à ProNote (par l'ENT)

- Cliquer sur l'icône QR Code dans le bandeau en haut
- Une fenêtre s'ouvre juste en dessous, rentrer un code à 4 chiffres (qui sera utilisé une seule fois)

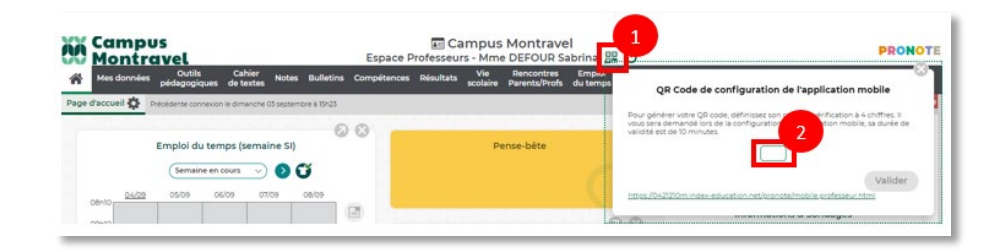

Sur votre mobile : ouvrir l'application

- Télécharger l'application PRONOTE
- Cocher accepter les conditions d'utilisation générales d'utilisation et cliquer sur activer les services
- Cliquer sur commencer pour ajouter un compte
- Cliquer sur flasher le QR code, puis scanner le QR Code qui apparait sur votre ordinateur avec votre mobile
- Entrer le code à 4 chiffres saisi dans l'étape précédente

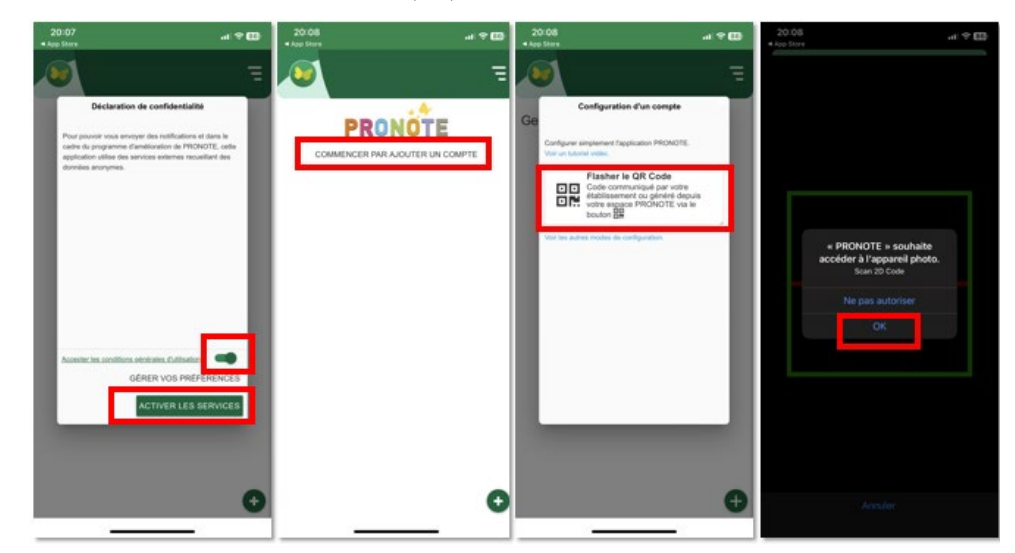

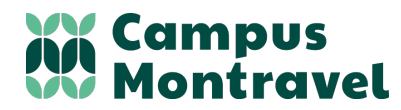

### PROCEDURE 2 avec un mobile

Sur votre mobile : ouvrir l'application

- Télécharger l'application PRONOTE
- Cocher accepter les conditions d'utilisation générales d'utilisation et cliquer sur activer les services
- Cliquer sur commencer pour ajouter un compte
  - 1. Cliquer sur Voir les autres modes de configuration
  - 2. a. Soit cliquer sur <mark>Me géolocaliser</mark> si vous êtes à proximité

b. Soit Saisir l'adresse et taper LYCEE HORTICOLE DE MONTRAVEL

- 3. Sélectionner l'établissement
- 4. Choisir LYCEE HORTICOLE DE MONTRAVEL
- 5. Choisir ESPACE PARENTS
- 6. Bien cocher ENSEIGNEMENT AGRICOLE

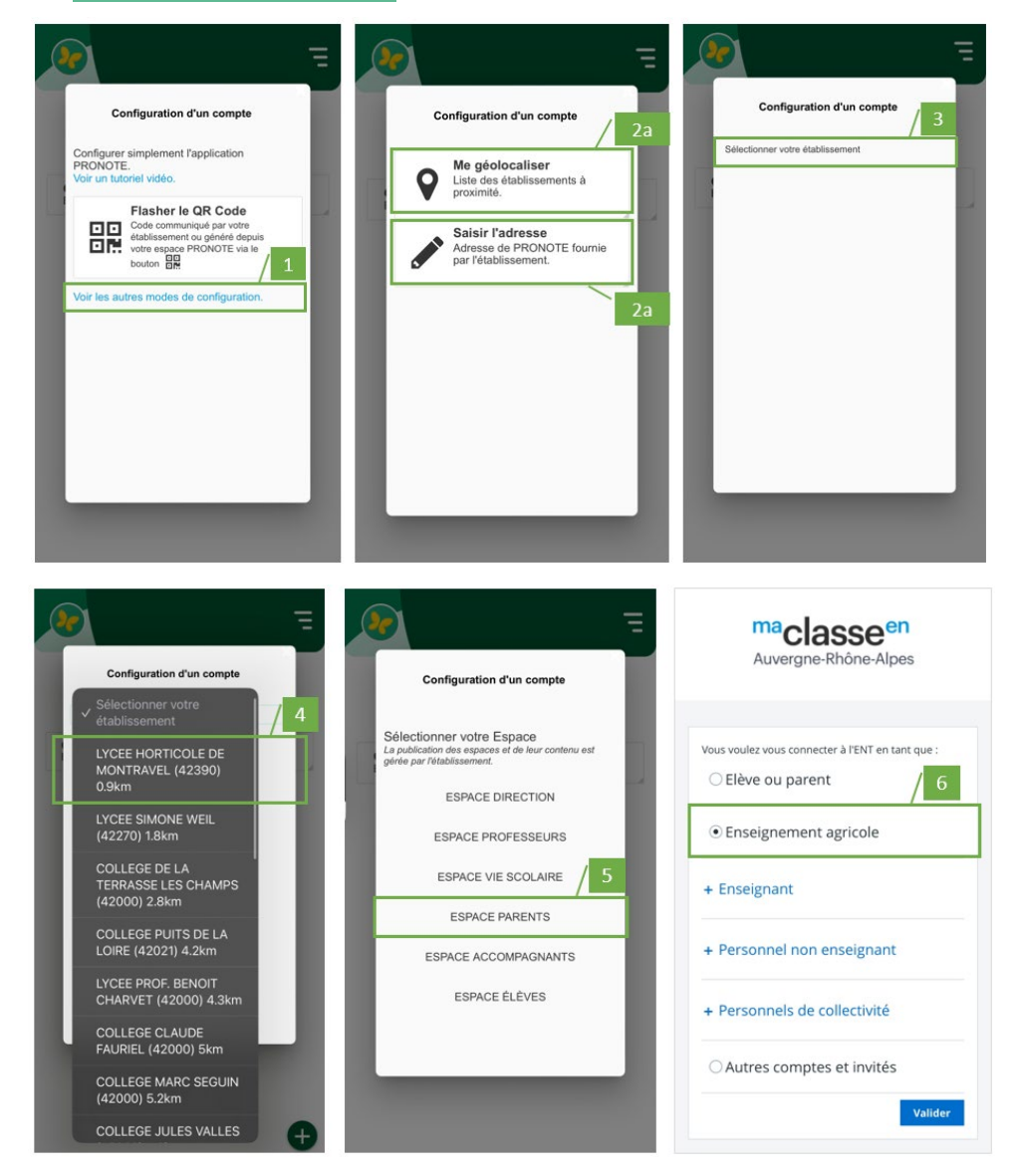

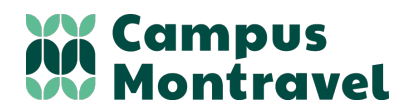

# **ETAPE 4 – UTILISER PRONOTE**

Index éducation a mis en ligne des tutoriels sur l'utilisation de Pronote – Espace Famille, voici les liens : <u>https://www.index-education.com/fr/tutoriels-video-pronote-familles.php</u>

### SUIVI

- <u>Voir le travail à faire (</u>1 minute 35)
- <u>Rendre un travail sur l'Espace Élèves (</u>0 minutes 35)
- <u>Consulter les notes et les évaluations</u> (1 minute 24)
- <u>Comprendre le calcul de la moyenne</u> (2 minutes 15)

#### COMMUNICATION

- <u>Prendre connaissance d'une observation</u> (0 minutes 45)
- <u>Récupérer des documents</u> (1 minute 01)
- <u>Recevoir des notifications via l'application mobile (0 minutes 32)</u>

#### RENCONTRES PARENTS PROFESSEURS

En fin d'année, nous organisons des rencontres Parents-Professeurs pour faire le point sur la scolarité de votre enfant et vous demandons d'indiquer vos disponibilités et les professeurs que vous souhaitez rencontrer.

Cette fonctionnalité n'est disponible que quelques semaines avant la date des rencontres planifiée.

Rencontres Parents Professeurs